#### 应用说明

# THE IV 如何通过CAN注入PSI5传感器数据

X

新新加州相對

带机机

# -Seskion GmbH-

相限

浙东北州湖

(1.0) 09.11.2021 - 创建

#### 内容:

大語

版本:

X-itt

相思心不

- 测试设置:CAN -Simulyzer传感器模式-Simulyzer ecu模式说明:
- CAN Simulyzer传感器模式 Simulyze ECU模式

- 测试设置:CAN Simulyzer ECU模式 Simulyze传感器模式
- 说明:CAN - Simulyzer ECU模式 - Simulyze传感器模式

時間の

大港

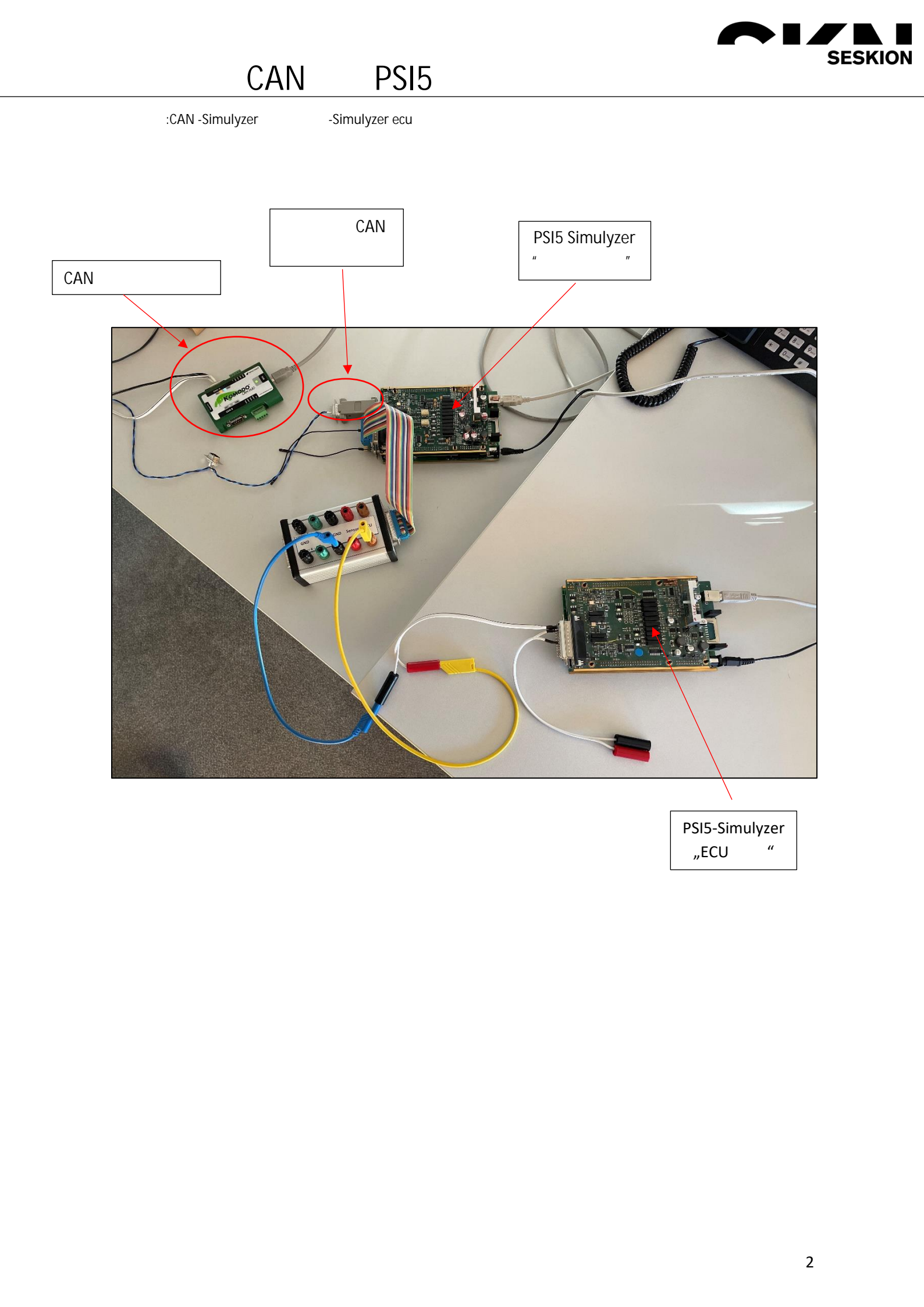

### 如何通过CAN注入PSI5传感器数据

CAN – Simulyzer传感器模式 – Simulyze ECU模式

ExpertM

250

ID

首先,您必须连接两个模拟器,并启动GUI软件两次。在 两个窗口都打开的情况下,您必须单击菜单组"文件" 并选择子项"新建"和"新建项目"。在这里你可以设 置兼容性。在我们的示例中,我们使用PSI5-P10P-500\_4H 兼容性创建了它。

| PSI5-Simulyzer - C:\Users\philipp\Documents\F       | 210P-500-4H_Senso | or.ppf                                                                                                    |
|-----------------------------------------------------|-------------------|----------------------------------------------------------------------------------------------------|
| file View Tools Help                                | 1                 |                                                                                                    |
| New Open<br>Save Save Save Save Save Save Save Save | New Project       | PSIS-510P-500_4H<br>PSIS-510P-500_3U<br>PSIS-P20CRC-500_3L<br>PSIS-P10CRC-500_2L<br>PSIS-P10CRC-500_2L<br>PSIS-P10P-500_3L<br>PSIS-P10P-500_3L<br>PSIS-P10P-500_2L<br>PSIS-P10D-500_3L |
| Exit                                                | KAN .             | PSIS-P10CRC-500_2L<br>PSIS-A8P-250_1L<br>PSIS-A16CRC-500_1L<br>PSIS-A10P-250_1L<br>PSIS-A10CRC-250_1L                                                                                  |

SESKION

当您在两个开放的软件应用程序中打开新项目时,您必须将连接的传感器模拟器设置为传感器,将另一个 模拟器设置为ECU

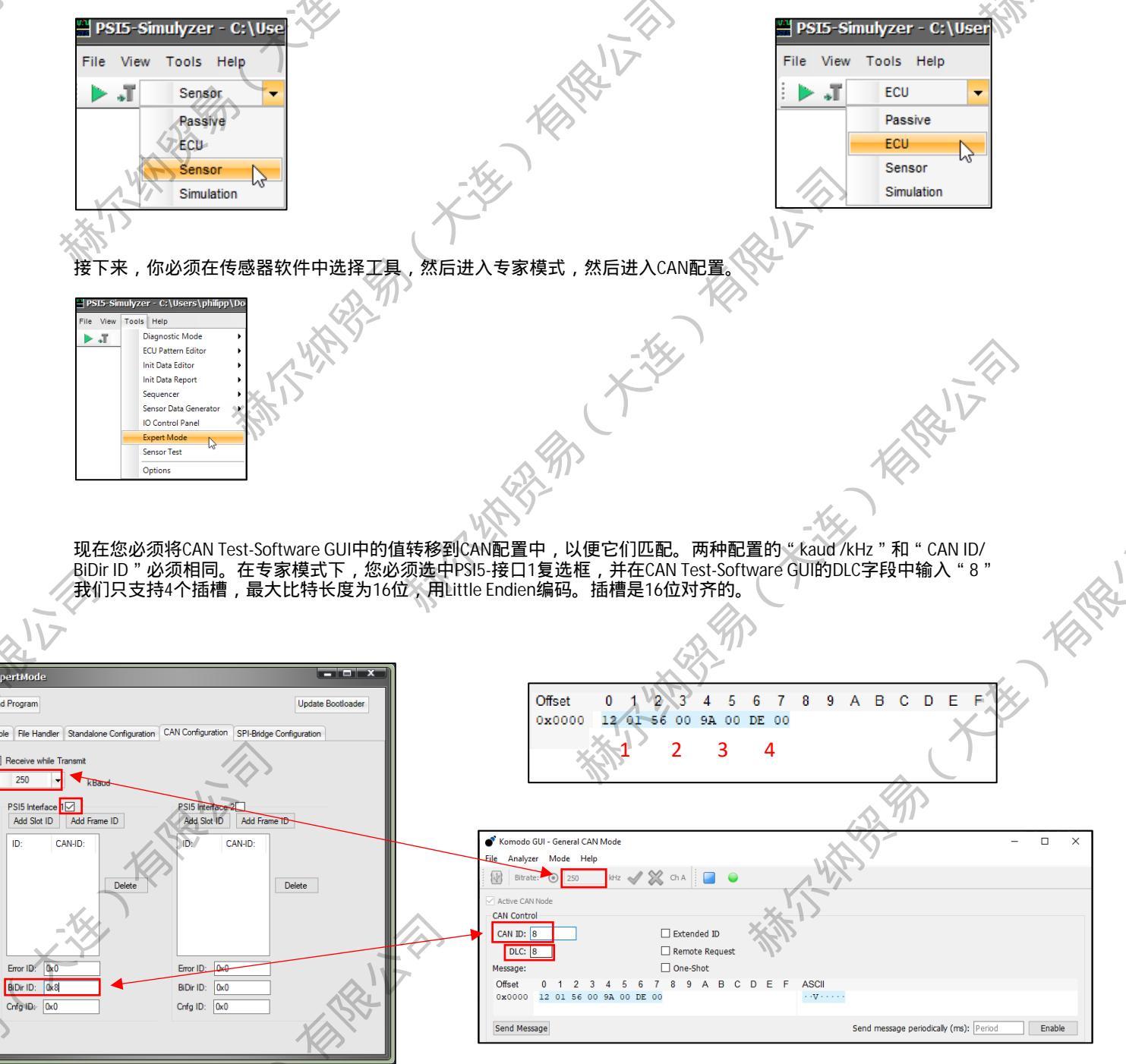

#### X SESKION 如何通过CAN注入PSI5传感器数据 为了使CAN通信工作,必须在传感器仿真下的左侧设置中将模式从内部更改为CAN AN AN Sensor Simulation BitJitterMode Off JitterFrequency False CAN LowLatency NegEdgeDelay Intern ExternProgram NegJitter Paramete ExternAn PosEdgeDelay 1 SDCARD PosJitter SensorCapacity Off SensorldleCurrent SensorSendCurrent 26 VIA HIL SupplyVoltageTriggerLeve 5000 现在你可以点击传感器软件中的绿色箭头在ECU软件中也可以点击绿色箭头,另外还可以点击电源。 1 Million ECU模式软件 传感器模式软件 PSI5-Simulyzer - C:\Users\philipp\Documents\ PSI5-Simulyzer - C:\Users\philipp\Documents\i View Tools Help File File View Tools Help Power Л Sensor 歲 Stream Start JT. ECU ▼ Power ▲ Stream Start 🚆 PSI5-Simulyzer C:\Users\philipp\Documents\F File View Tools Help - Pow 0 JI. ECU \* Stream Start 现在,当您在CAN Test-Software GUI中单击Send Message时,您将在两个软件窗口中看到此消息 K-THE CAN Contro Extended ID CAN ID: 8 Remote Request DLC: 8 THE IVE One-Shot Message: 1 2 3 4 5 7 8 9 A B C D E F Offset 0 6 0x0000 12 01 56 00 9A 00 DE 00 Send Message Ky. THE 传感器软件数据: ECU软件数据: **4** 🗆 Sensor Data Sensor Data Time [µsec] Parity/C. dataRegA Ch Data Slot Error Ch Data Slot Error Parity/C... dataRegA Time [usec] 162703515 0 Sync 8155637 1 Sync 162703453 0xde 0x3 0x0 0 0xde Sync 162703453 8155635 0 Sig4 0xde 162703336 0x2 0x0 0x9a 0x9a 8155574 0xde 0 0xde 0 0x3 0x0 162703336 Sig3 0x9a 8155574 0 Sig4 0xde 162703229 0x56 0x1 0x56 0x0 0 0 8155457 0x9a 0x2 0x0 0 0x9a 162703229 0x56 Sig2 8155457 大法 162703138 0x0 0x0 0x112 0 Sig3 0x9a 0x112 162703138 Sig1 0x112 8155350 0x56 0x0 0 0x56 0 0x1 8155350 0 Sig2 0x56 1 8155259 0 0x112 0x0 0x0 0x112 8155259 0x112 0 Sig1 With The With \* THE HERE

16 1.-

4

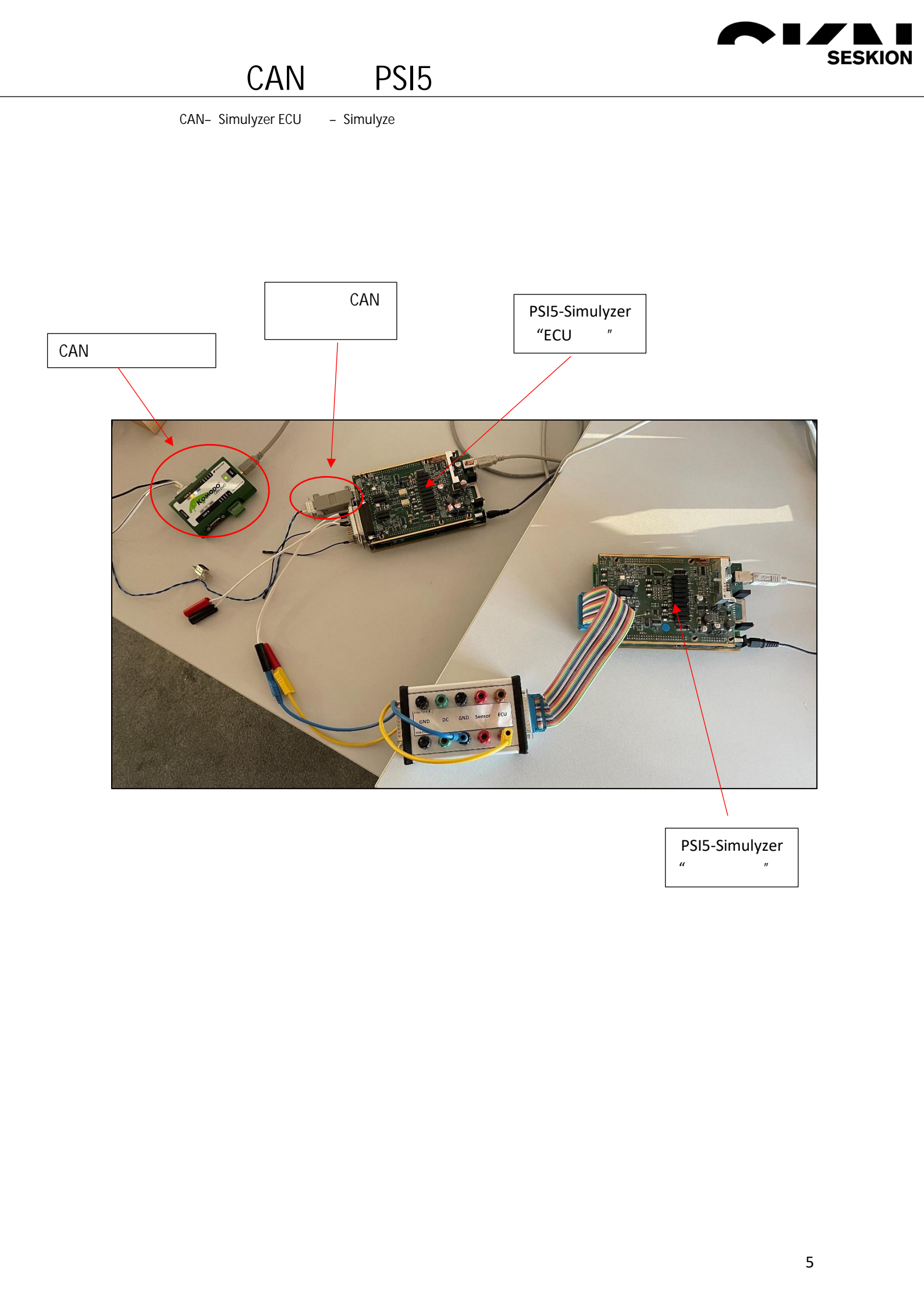

#### 如何通过CAN注入PSI5传感器数据

CAN – Simulyzer ECU模式 – Simulyze传感器模式

首先,你必须连接两个模拟器,并启动两次GUI软件。在 两个窗口都打开的情况下,您必须单击菜单组"文件" 并选择子项"新建"和"新建项目"。在这里你可以设 置兼容性。在我们的示例中,我们使用PSI5-P10P-500\_4H 兼容性创建了这个。

| AND AND AND AND AND AND AND AND AND AND       |                    |                    |
|-----------------------------------------------|--------------------|--------------------|
| PSI5-Simulyzer - C:\Users\philipp\Documents\P | 10P-500-4H_Sensor. | ppf                |
| ile View Tools Help                           |                    |                    |
| New                                           | New Project        | PSI5-S10P-500_4H   |
| Open                                          |                    | PSI5-S10P-500_3L   |
| Save                                          |                    | PSI5-P20CRC-500_3H |
| Save as                                       |                    | PSI5-P20CRC-500_2L |
| Save Template                                 |                    | PSI5-P16CRC-500_3H |
| Import                                        |                    | PSI5-P16CRC-500_2L |
| Export                                        |                    | PSI5-P10P-500_4H   |
| 1 C:\Users\philipp\\P10P-500-4H_Sensor.ppf    |                    | PSI5-P10P-500_3L   |
| 2 C:\Users\philipp\Documents\MMA52xxKW.ppf    | ×                  | PSI5-P10P-500_2L   |
| Evit                                          |                    | PSI5-P10P-250_1L   |
| LAN                                           | ~ <u>~</u> {       | PSI5-P10CRC-500_2L |
|                                               | SEN.               | PSI5-A8P-250_1L    |
|                                               | <i>'\</i> '>       | PSI5-A16CRC-500_1L |
|                                               |                    | PSI5-A10P-250_1L   |
|                                               |                    | PSI5-A10CRC-250_1L |

SESKION

- HAR

当您在两个开放的软件应用程序中打开新项目时,您必须将连接的传感器模拟器设置为传感器,将另一个 模拟器设置为ECU。

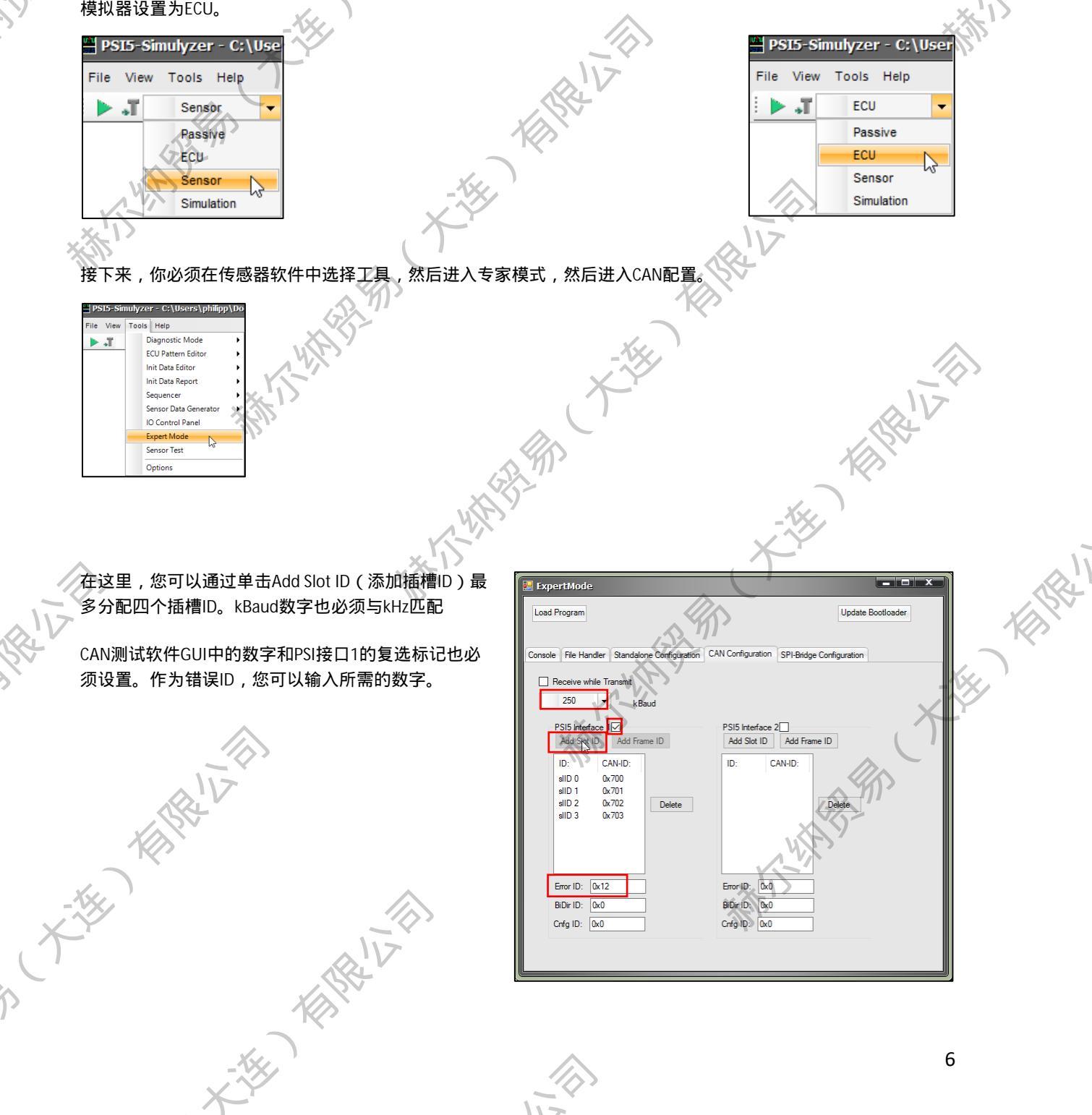

## 如何通过CAN注入PSI5传感器数据

G

现在你可以点击传感器软件中的绿色箭头在ECU软件中也可以点击绿色箭头,另外还可以点击电源。

SESKION

1

| 现在你可以点                                          | (古传感器软件中的球巴前头在ECU软件中                                                                                                    | 中也可以点击绿色前关,为外处可以点击电源。             |               |
|-------------------------------------------------|----------------------------------------------------------------------------------------------------|-----------------------------------|---------------|
| ,, _, _,                                        |                                                                                                    | xXIX                              | X             |
| 传感器模式的<br>Page Simple                           |                                                                                                    | ECU模式软件:                          |               |
| File View Tools                                 | Help                                                                                                    | File View Tools Help              | (Documents) P |
| E Sen                                           | sor 🔽 Power 🔏 Stream Start                                                                                                    | ECU - Power                       | Stream Start  |
| ×                                               |                                                                                                    | PSI5-Simulyzer - C:\Users\philipp | \Documents\P  |
|                                                 |                                                                                                    | File View Tools Help              |               |
|                                                 |                                                                                                    | ECU Pow                           | Stream Start  |
| X                                               |                                                                                                    | . <i>1</i> .                      |               |
| 在CAN测试软                                         | 件GUI中,您现在将看到以下响应:                                                                                                    |                                   | 62            |
| misimsus                                        | ID BTR DIC                                                                                                    | Data A                            | N/P           |
| 137:46.058.65<br>137:46.058.99                  | 0 0x702 0 4 46 04 00 00<br>4 0x703 0 4 47 00 00 00                                                                                                    |                                   |               |
| 137:46.059.33<br>137:46.059.67                  | 0 0x700 0 4 48 00 00 00<br>4 0x701 0 4 49 04 00 00                                                                                                    |                                   | XII           |
| 137:46.060.01<br>137:46.060.35                  | 0 0x702 0 4 4A 04 00 00<br>0 0x703 0 4 4B 00 00 00                                                                                                    | 115                               | 1/2           |
| 137:46.060.69<br>137:46.061.03<br>127:46.061.23 | 4 0x700 0 4 4C 04 00 00<br>8 0x701 0 4 4D 00 00 00<br>9 0x701 0 4 4D 00 00 00                                                                                                    |                                   |               |
| 137:46.061.72<br>137:46.061.72<br>137:46.062.06 | 6 0x703 0 4 4F 04 00 00<br>6 0x703 0 4 4F 04 00 00<br>0x700 0 4 50 00 00 00                                                                                                    |                                   |               |
| 137:46.062:41<br>137:46.062:74                  | 0 0x701 0 4 51 04 00 00<br>6 0x702 0 4 52 04 00 00                                                                                                    |                                   |               |
| 137:46.063.09<br>137:46.063.42                  | 0 0x703 0 4 53 00 00 00<br>6 0x700 0 4 54 04 00 00                                                                                                    |                                   |               |
| 137:46.063.77<br>137:46.064.10<br>137:46.064.45 | 0 0 0x701 0 4 55 00 00 00<br>9 0x702 0 4 56 00 00 00<br>3 0x703 0 4 57 04 00 00                                                                                                    |                                   |               |
| 137:46.064.78                                   | 3 5/100 6/100 7/100 6/100 7/100 7/1000 7/1000 7/1000 7/1000 7/1000 7/1000 7/1000 7/1000 7/1000 7/1000 7/1000 7/1000 7/1000 7/1000 7/1000 7/1000 7/1000 7/1000 7/1000 7/1000 7/1000 7/1000 7/1000 7/1000 7/1000 7/1000 7/1000 7/1000 7/1000 7/1000 7/1000 7/10000 7/10000 |                                   |               |
| <i>d</i> ,                                      |                                                                                                    |                                   |               |
|                                                 |                                                                                                    |                                   |               |
|                                                 |                                                                                                    | -144                              |               |
|                                                 |                                                                                                    |                                   |               |
|                                                 | X                                                                                                    | ( ) -                             | D.V           |
|                                                 | 1/2                                                                                                    |                                   | Ea.           |
|                                                 |                                                                                                    | (A) MIC                           |               |
|                                                 | , with the second second second second second second second second second second second second second second se                                                                                                    | B <sup>1</sup> 2 <sup>-</sup>     |               |
|                                                 |                                                                                                    |                                   |               |
|                                                 |                                                                                                    |                                   |               |
|                                                 | j),                                                                                                    |                                   | SI            |
|                                                 |                                                                                                    | (A) MI                            |               |
| /                                               |                                                                                                    | utter -                           | ke.           |
|                                                 |                                                                                                    | NY I I                            |               |
|                                                 |                                                                                                    | ×*/)>                             | (T)           |
|                                                 |                                                                                                    | IZ.                               |               |
|                                                 |                                                                                                    | -D.Y                              | n'            |
|                                                 |                                                                                                    |                                   |               |
| - KY                                            |                                                                                                    | N/N/ 3                            |               |
| Kee.                                            | $\land$                                                                                                    | × D                               |               |
|                                                 |                                                                                                    | 3212                              |               |
| $\mathcal{T}$                                   | Alv                                                                                                    |                                   |               |
|                                                 |                                                                                                    |                                   |               |
|                                                 |                                                                                                    |                                   |               |
|                                                 |                                                                                                    | ~                                 | 7             |
|                                                 |                                                                                                    |                                   | 1             |
|                                                 | X                                                                                                    |                                   |               |